## WindowsUpdateが0x80070422エラーで失敗すると きの対処法

公開日: 2015/10/29: 最終更新日: 2019/11/05 Windowsの技術メモ

コード80070422 Windows Update で不明なエラーが発生しました。

というエラーが出てWindows Updateが失敗することがあります。 対処法は以下のとおり。

スポンサーリンク

| <b>目次</b> [非表示] |
|-----------------|
| 1 原因            |
| 2 対処法           |
| 3参考情報           |

## 原因

Windows Update サービスが何らかの問題で停止している

## 対処法

Windows Update サービスを起動する。

- 1. Windowsキーを押しながら [R] キーを押す。
- 2. services.msc と入力して [OK]をクリックする。
- 3. [Windows Update] サービスを探して、右クリックし、[プロパティ] をクリックする。
- 4. [全般] タブの [スタートアップの種類] で、[自動] が選ばれていることを確認する。
- 5. [サービスの状態] でサービスが開始されていることを確認します。開始状態でなければ [開始] をク リックする。